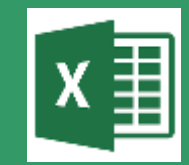

# DICAS EXCEL

#### Como deixar os números negativos entre parênteses em DUAS ETAPAS

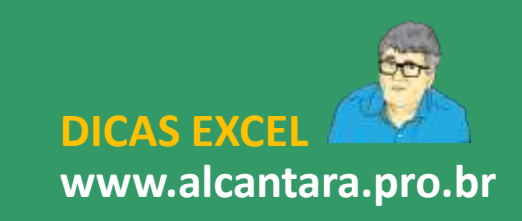

## O SINAL NEGATIVO É O PADRÃO DO EXCEL

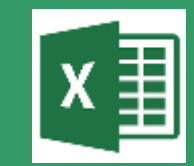

| Data       | Histórico     | Valor  |
|------------|---------------|--------|
| 01/01/2019 | Saldo Inicial | 100,00 |
| 05/01/2019 | Recebimento   | 20,00  |
| 10/01/2019 | Pagamento     | -30,00 |
| 20/01/2019 | Pagamento     | -35,00 |
| 25/01/2019 | Recebimento   | 20,00  |
| 31/01/2019 | Saldo Final   | 75,00  |

O padrão do Excel<sup>®</sup> é apresentar os números negativos precedidos do sinal "-" (**negativo** ou **menos**), pois esta é a configuração padrão do sistema operacional Windows<sup>®</sup>.

Porém, alguns usuários gostariam de aprender como visualizar os números negativos entre parênteses.

*Você vai aprender agora como habilitar este recurso de formatação.* 

| Data       | Histórico     | Valor   |
|------------|---------------|---------|
| 01/01/2019 | Saldo Inicial | 100,00  |
| 05/01/2019 | Recebimento   | 20,00   |
| 10/01/2019 | Pagamento     | (30,00) |
| 20/01/2019 | Pagamento     | (35,00) |
| 25/01/2019 | Recebimento   | 20,00   |
| 31/01/2019 | Saldo Final   | 75,00   |

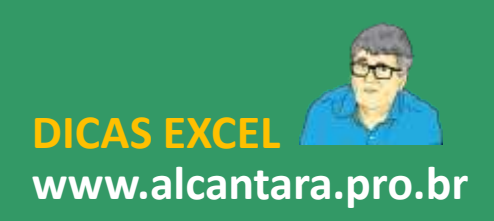

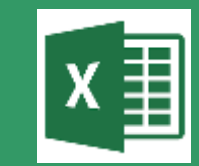

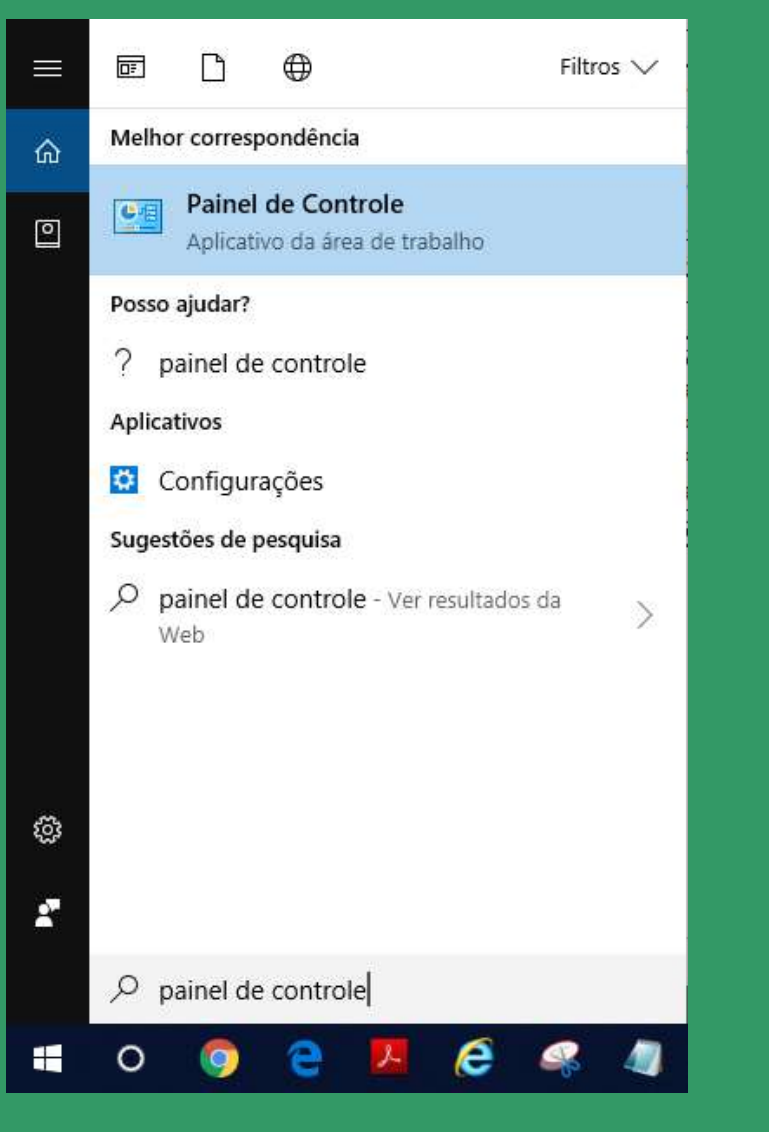

A PRIMEIRA ETAPA será alterar as configurações globais do Windows, tanto para "Números" quanto para "Unidades Monetárias".

#### Este procedimento será feito no Painel de Controle.

Se você não sabe aonde fica digite *Painel de Controle* na caixa de pesquisa do Windows. Ele irá aparecer logo acima da caixa de pesquisa. Clique no ícone respectivo.

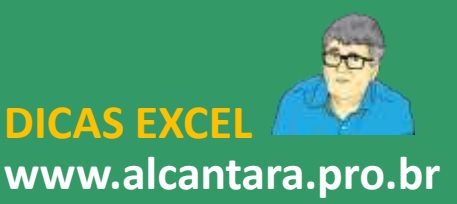

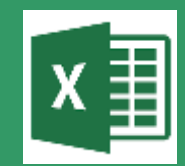

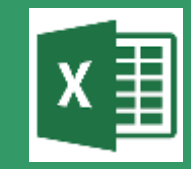

| 🖻 Região                    |                                   | ×  |
|-----------------------------|-----------------------------------|----|
| Formatos Local Adminis      | trativo                           |    |
| Formato:                    |                                   |    |
| Português (Brasil)          | ~                                 |    |
| Preferências de idioma      |                                   |    |
| Formatos de data e ho       | pra                               |    |
| Data abreviada:             | dd/MM/aaaa 🗸                      |    |
| Data por extenso:           | dddd, d' de 'MMMM' de 'aaaa 🛛 🗸 🗸 |    |
| Hora abreviada:             | HH:mm ~                           |    |
| Hora por extenso:           | HH:mm:ss ×                        |    |
| Primeiro dia da<br>semana:  | domingo ~                         |    |
|                             |                                   |    |
| Exemplos<br>Data abreviada: | 02/03/2019                        |    |
| Data por extenso:           | sábado, 2 de março de 2019        |    |
| Hora abreviada:             | 10:04                             |    |
| Hora por extenso:           | 10:04:51                          |    |
|                             | Configurações adicionais          |    |
|                             | OK Cancelar Aplica                | ar |

Nesta caixa de opções podemos de imediato fazer as alterações relacionadas às preferências de Idioma, Data e Hora

Mas como nosso objetivo é modificação no padrão de "Números" e "Unidade Monetária" precisamos selecionar as "Configurações adicionais".

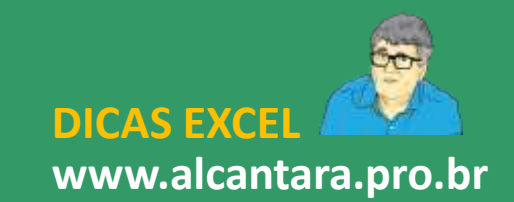

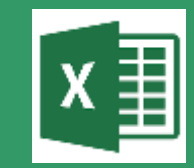

| 🔗 Personalizar Formato                                                                                        | ×       |
|----------------------------------------------------------------------------------------------------|---------|
| Números Unidade Monetária Hora Data                                                                           |         |
| Exemplo                                                                                                    |         |
| Positivo: 123.456.789,00 Negativo: -123.456.789,00                                                            |         |
|                                                                                                    |         |
| Símbolo decimal:                                                                                              |         |
| Nº de casas decimais: 2                                                                                       |         |
| Símbolo de agrupamento de dígitos:                                                                            |         |
| Agrupamento de dígitos: 123.456.789 ~                                                                         |         |
| Símbolo de sinal negativo:                                                                                    |         |
| Formato de número negativo: -1,1 ~                                                                            |         |
| Exibir zeros à esquerda:                                                                                      |         |
| Separador de lista: - 1,1<br>1,1-                                                                             |         |
| Sistema de medidas:                                                                                           |         |
| Dígitos padrão: 0123456789 🗸                                                                                  |         |
| Usar dígitos nativos: Nunca ~                                                                                 |         |
| Clique em Redefinir para restaurar as configurações padrão do sistema Rede<br>de números, moeda, hora e data. | finir   |
| OK Cancelar                                                                                                   | Aplicar |

Observe que a caixa de opções que irá surgir apresenta quatro abas para Configurações Adicionais.

Vamos focar nas duas primeiras, que são "Números" e "Unidade Monetária".

Observe que ao selecionar a aba "Números" será possível escolher o "Formato de números negativos".

Escolha a opção: **(1,1)** Clique na sequência em OK e depois em Aplicar.

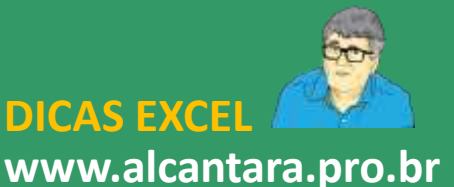

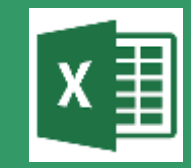

| 🔗 Personalizar Formato                                                          | ×                           |  |  |  |
|---------------------------------------------------------------------------------|-----------------------------|--|--|--|
| Números Unidade Monetária Hora Data                                             |                             |  |  |  |
| Exemplo                                                                         |                             |  |  |  |
|                                                                                 |                             |  |  |  |
| Positivo: R\$123.456.789,00 No                                                  | egativo: -R\$123.456.789,00 |  |  |  |
|                                                                                 |                             |  |  |  |
|                                                                                 |                             |  |  |  |
| Símbolo da unidade monetária:                                                   | RS ~                        |  |  |  |
|                                                                                 |                             |  |  |  |
| Formato de moeda positivo:                                                      | R\$1,1 ~                    |  |  |  |
| Formate de mande a sustine.                                                     | D61.1                       |  |  |  |
| Formato de moeda hegativo:                                                      | -R31,1 V                    |  |  |  |
|                                                                                 | (R\$1,1)                    |  |  |  |
| Símbolo decimal:                                                                | R\$-1.1                     |  |  |  |
|                                                                                 | R\$1,1-                     |  |  |  |
| Nº de casas decimais:                                                           | (1,1R\$)                    |  |  |  |
|                                                                                 | -1,1RS                      |  |  |  |
|                                                                                 | 1,1-KS                      |  |  |  |
| Símbolo de agrupamento de dígitos:                                              | -1 1 R\$                    |  |  |  |
|                                                                                 | -R\$ 1.1                    |  |  |  |
| Agrupamento de dígitos:                                                         | 1,1 R\$-                    |  |  |  |
|                                                                                 | R\$ 1,1-                    |  |  |  |
|                                                                                 | R\$ -1,1                    |  |  |  |
|                                                                                 | 1,1- R\$                    |  |  |  |
|                                                                                 | (R\$ 1,1)                   |  |  |  |
|                                                                                 | (1,1 R\$)                   |  |  |  |
| Clique em Redefinir para restaurar as configurações padrão do sistema Redefinir |                             |  |  |  |
| quanto a números, moeda, hora e data.                                           |                             |  |  |  |
|                                                                                 |                             |  |  |  |
|                                                                                 | OK Cancelar Aplicar         |  |  |  |

Observe que ao selecionar a aba "Unidade Monetária" é possível escolher o "Formato de moeda negativo".

Escolha a opção: (R\$ 1,1)

Clique na sequência em OK e depois em Aplicar.

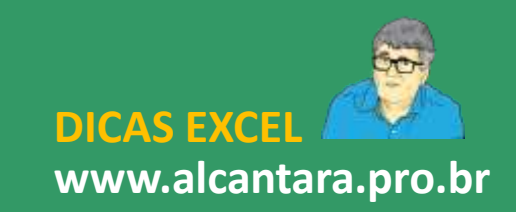

#### APLICANDO O NOVO PADRÃO NO EXCEL

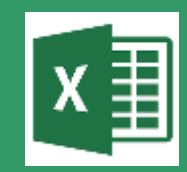

| Geral ▼<br>100 → 000 → 00<br>Número | Formatação Formatar como Estilos de<br>Condicional • Tabela • Célula •<br>Estilos | Excluir Formatar<br>Células |
|-------------------------------------|-----------------------------------------------------------------------------------|-----------------------------|
| Formatar Células                    | Fonte Borda Preenchmento Prote<br>xemplo                                          | ? X                         |
|                                     |                                                                                   | OK Cancelar                 |

A SEGUNDA ETAPA será aplicar aos números do Excel as novas opções de exibição dos números negativos para que eles sejam visualizados entre parênteses.

Para isso, na **Faixa de Opções** selecione a guia **Números**, e nela clique no canto inferior da sua borda.

Será disponibilizado uma caixa com várias opções para Formatar Células.

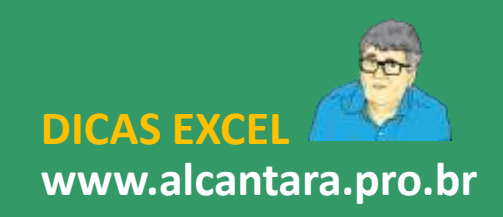

#### APLICANDO O NOVO PADRÃO NO EXCEL

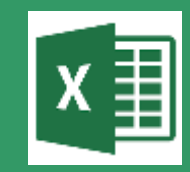

| Formatar Células ? ×   Número Alinhamento Fonte Borda Preenchimento Proteção   Categoria: Geral Exemplo 100,00 100,00                                                                                    | Ao seleciona<br>possível escol<br>deseja-se alte                                                                                                    | r a aba "N<br>her que tipo<br>erar. | l <mark>úmeros</mark> " será<br>de formatação |
|----------------------------------------------------------------------------------------------------|----------------------------------------------------------------------------------------------------|-------------------------------------|-----------------------------------------------|
| Contábil<br>Data<br>Hora<br>Porcentagem<br>Fração<br>Científico<br>Texto<br>Especial<br>Personalizado<br>Cientíano<br>Vimeros negativos:<br>-1234,10<br>(1234,10)<br>I1234,10)<br>I1234,10)<br>I1234,10) | Vamos alterar "Números" e selecionar<br>com o mouse a opção de número entre<br>parêntese (em vermelho ou preto). É<br>possível marcar a opção para usar<br>separador de milhares. |                                     |                                               |
| A categoria 'Número' é usada para exibir números em geral. 'Moeda' e 'Contábil' oferecem formatação especializada para valores monetários.                                                               | Data H                                                                                                    | istórico Valor                      | ·                                             |
|                                                                                                    | 01/01/2019 Saldo Inio                                                                                                    | cial 100,                           | 00                                            |
|                                                                                                    | 05/01/2019 Recebime                                                                                                    | ento 20,                            | 00                                            |
| OK Cancelar                                                                                                    | 10/01/2019 Pagamen                                                                                                    | to (30,                             | 00)                                           |
|                                                                                                    | 20/01/2019 Pagamen                                                                                                    | to (35,                             | 00)                                           |
|                                                                                                    | 25/01/2019 Recebime                                                                                                    | ento 20,                            | 00                                            |

31/01/2019

Saldo Final

www.alcantara.pro.br

DICAS EXCE

75,00

#### APLICANDO O NOVO PADRÃO NO EXCEL

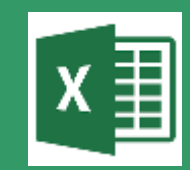

| Formatar Células   ? ×     Número   Alinhamento   Fonte   Borda   Preenchimento   Proteção     Categoria:                                                | Vamos alterar "Moeda" e selecionar<br>com o mouse a opção de moeda entre<br>parêntese (em vermelho ou preto).<br>É possível marcar a opção para usar                                                                    |  |  |
|----------------------------------------------------------------------------------------------------|----------------------------------------------------------------------------------------------------|--|--|
| Porcentagem<br>Fração <u>Números negativos:</u><br>Científico -R\$1.234,10<br>Texto R\$1.234,10<br>Especial (R\$1.234,10)<br>Personalizado (R\$1.234,10) | Separador de milhares.                                                                                                    |  |  |
| Os formatos 'Moeda' são usados para quantias monetárias em geral. Use os formatos 'Contábil' para alinhar vírgulas decimais em uma coluna.               | Data     Historico     Valor       01/01/2019     Saldo Inicial     R\$100,00       05/01/2019     Recebimento     R\$20,00       10/01/2019     Pagamento     (R\$30,00)       20/01/2019     Pagamento     (R\$35,00) |  |  |
| OK Cancelar                                                                                                    | 25/01/2019   Recebimento   R\$20,00     31/01/2019   Saldo Final   R\$75,00                                                                                                    |  |  |

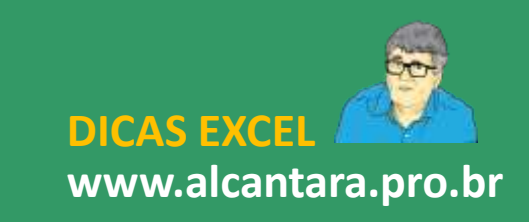

### VOCÊ ESCOLHE A VISUALIZAÇÃO

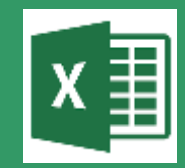

| Data       | Histórico     | Valor  |
|------------|---------------|--------|
| 01/01/2019 | Saldo Inicial | 100,00 |
| 05/01/2019 | Recebimento   | 20,00  |
| 10/01/2019 | Pagamento     | -30,00 |
| 20/01/2019 | Pagamento     | -35,00 |
| 25/01/2019 | Recebimento   | 20,00  |
| 31/01/2019 | Saldo Final   | 75,00  |

| Data       | Histórico     | Valor     |
|------------|---------------|-----------|
| 01/01/2019 | Saldo Inicial | R\$100,00 |
| 05/01/2019 | Recebimento   | R\$20,00  |
| 10/01/2019 | Pagamento     | -R\$30,00 |
| 20/01/2019 | Pagamento     | -R\$35,00 |
| 25/01/2019 | Recebimento   | R\$20,00  |
| 31/01/2019 | Saldo Final   | R\$75,00  |

| Data       | Histórico     | Valor   |
|------------|---------------|---------|
| 01/01/2019 | Saldo Inicial | 100,00  |
| 05/01/2019 | Recebimento   | 20,00   |
| 10/01/2019 | Pagamento     | (30,00) |
| 20/01/2019 | Pagamento     | (35,00) |
| 25/01/2019 | Recebimento   | 20,00   |
| 31/01/2019 | Saldo Final   | 75,00   |

| Data       | Histórico     | Valor      |
|------------|---------------|------------|
| 01/01/2019 | Saldo Inicial | R\$100,00  |
| 05/01/2019 | Recebimento   | R\$20,00   |
| 10/01/2019 | Pagamento     | (R\$30,00) |
| 20/01/2019 | Pagamento     | (R\$35,00) |
| 25/01/2019 | Recebimento   | R\$20,00   |
| 31/01/2019 | Saldo Final   | R\$75,00   |

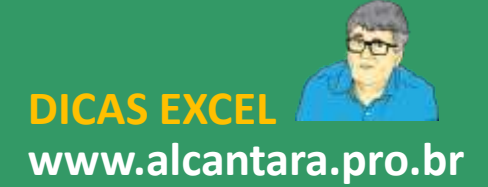